1. ウェブブラウザまたはアプリで Google マップを開きます

2. ルートをクリックし、公共交通を選択します。

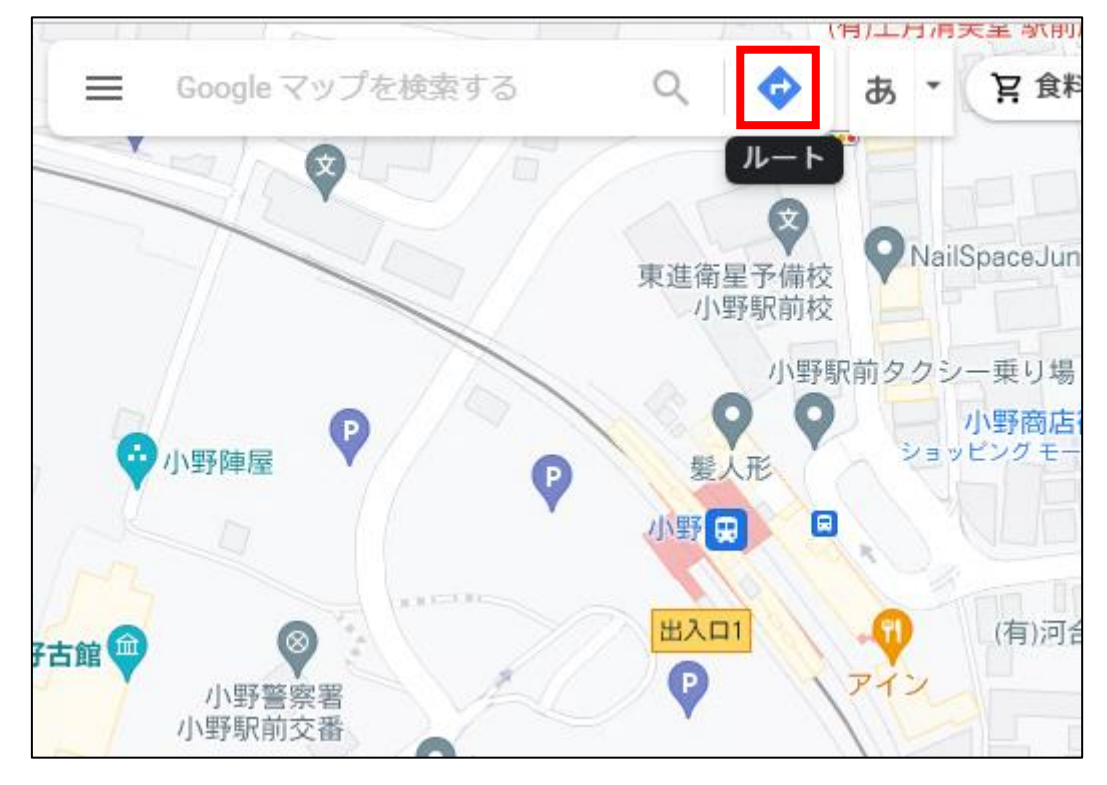

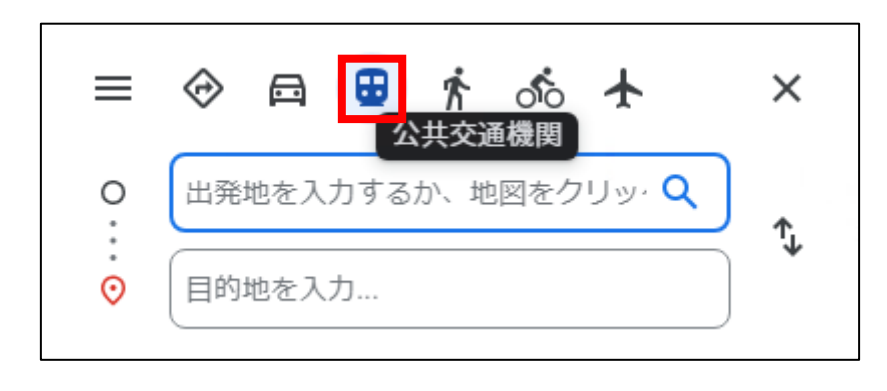

オプションを表示

3. 出発地と目的地を入力します。(地図上でのクリックも可)

4. 出発時刻やオプションを選択することもできます。

Ð

すぐに出発 ▼

| =           | 🗇 🛱 😈 🕏 🦘                                          | ×   |
|-------------|----------------------------------------------------|-----|
| 0<br>∶<br>⊙ | 小野駅、〒675-1331 兵庫県小野市神明町<br>北播磨総合医療センター、〒675-1392 兵 | ₹→  |
| $\oplus$    | すぐに出発 ▼ オプションな                                     | を表示 |

## 5. 乗換案内が表示されます。

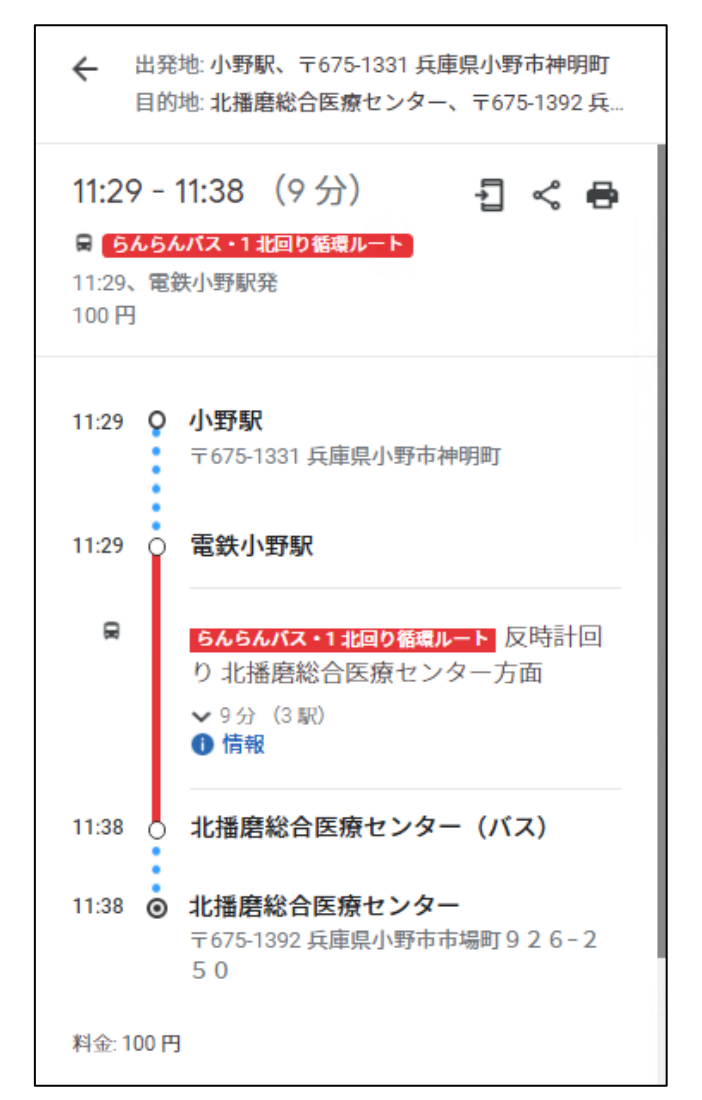

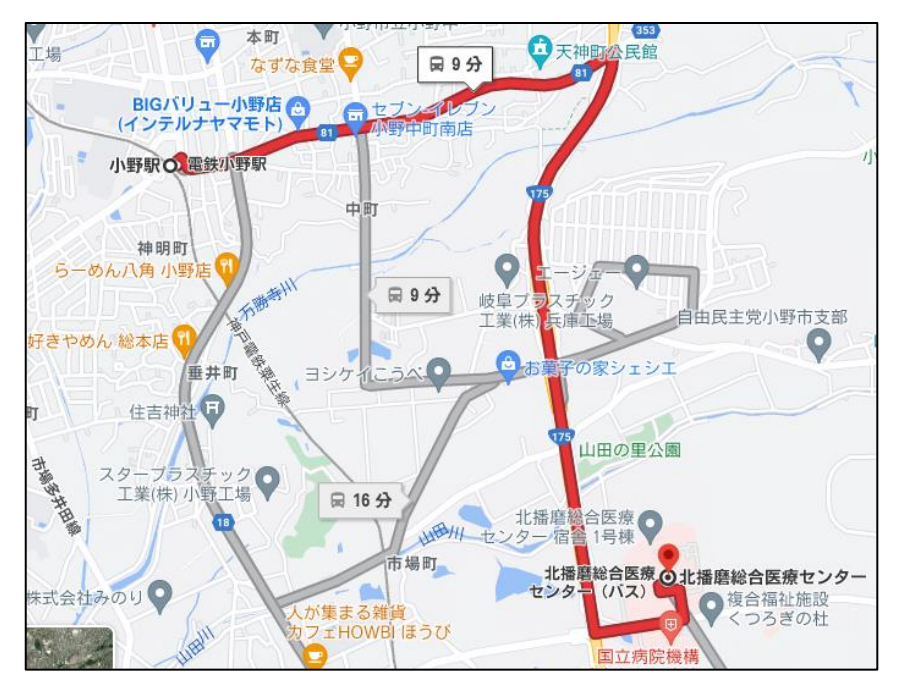